**STEP 1**: Go to the BuildForce E-Learning Home Page (<u>https://elearning.buildforce.ca/</u>) and click >> **Click to Register or Enroll**.

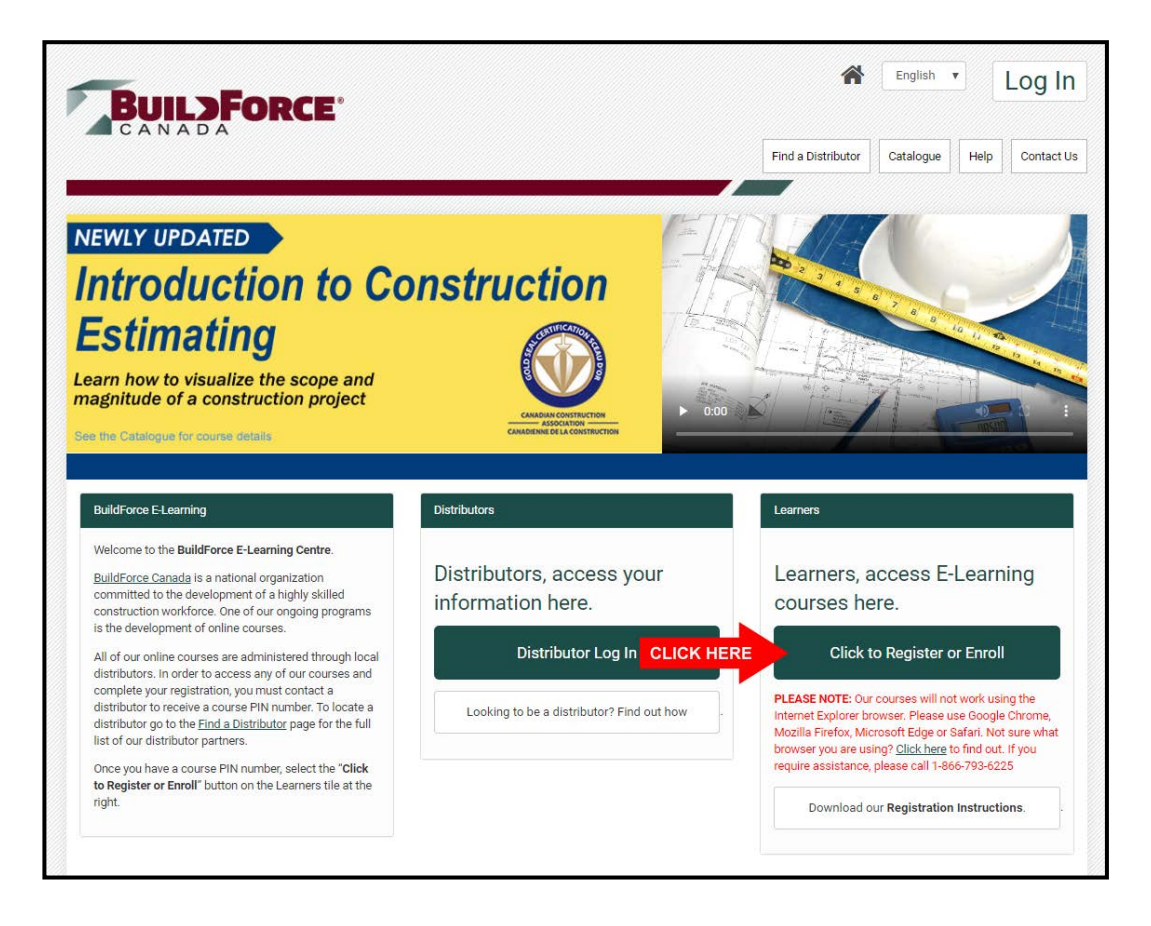

STEP 2: Enter your course PIN and *click* >> Check PIN.

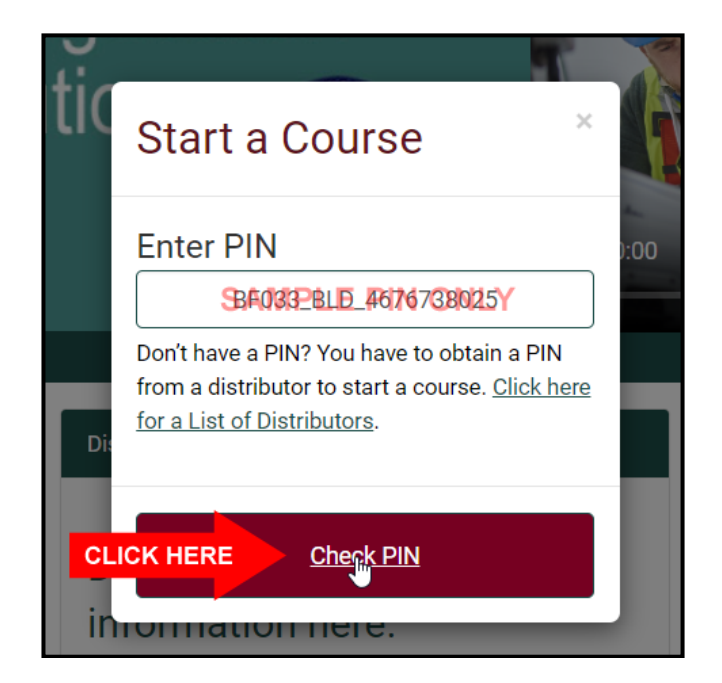

**STEP 3:** Verify the course title and *click* >> **Continue**.

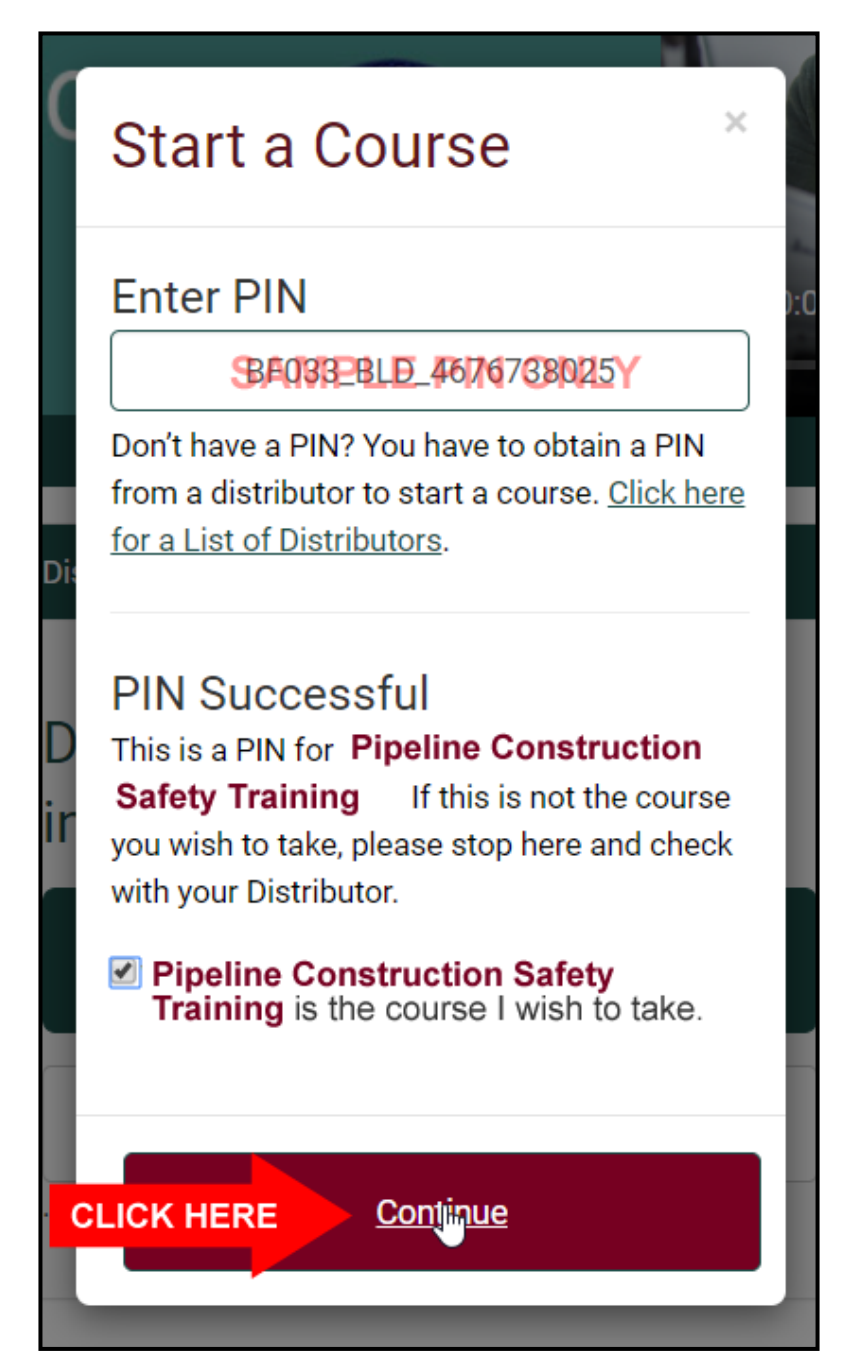

**STEP 4:** Complete the registration form.

|                           | * indicates required field                                                                                                    | 7   |                                           |
|---------------------------|----------------------------------------------------------------------------------------------------|-----|-------------------------------------------|
|                           | New to Buildforce? Register now!                                                                                                    |     |                                           |
|                           | Preferences                                                                                                    |     |                                           |
|                           | Language                                                                                                    |     |                                           |
|                           | English •                                                                                                    |     |                                           |
|                           | Only show Courses available in my selected language                                                                                                    |     |                                           |
|                           | Account Information                                                                                                    | _   |                                           |
|                           | * First Name                                                                                                    |     |                                           |
|                           | required * Last Name                                                                                                    |     | You must type your First                  |
|                           | Required                                                                                                    |     | Name, Last Name, E-mail                   |
|                           | Email - Please TYPE email address into both Email fields     Required, e.g. your_name@example.com                                                                                                    |     | and Password. <u>Note</u> : <i>Do not</i> |
|                           | Confirm Email     Required                                                                                                    |     | fill in these fields using                |
|                           | * Password                                                                                                    |     | copy/Paste or auto-fill.                  |
|                           | Password  Confirm Password                                                                                                    |     |                                           |
|                           | Confirm Password Mailing Address                                                                                                    | L   |                                           |
|                           |                                                                                                    |     |                                           |
|                           |                                                                                                    |     |                                           |
|                           | City                                                                                                    |     |                                           |
|                           | Province/Region                                                                                                    |     |                                           |
|                           | Postal Code                                                                                                    |     |                                           |
|                           |                                                                                                    |     |                                           |
|                           | Country<br>Canada •                                                                                                    | I r |                                           |
|                           |                                                                                                    |     |                                           |
|                           | Terms of Use                                                                                                    |     |                                           |
|                           | I AGREE TO THE THE TERMS AND CONDITIONS OUTLINED IN THIS AGREEMENT.                                                                                                    |     | Confirm >>Terms of Use.                   |
|                           | BuildForce (the "Company") maintains this e-learning website as a service to its<br>members and customers. By using this website you agree to comply with and be bound<br>by the following terms of use. Please review the following terms carefully. If you do not |     |                                           |
|                           | agree to these terms, you abould not review information, obtain documents or $\hfill \nabla$                                                                                                    |     |                                           |
|                           | Security Check                                                                                                    |     |                                           |
|                           |                                                                                                    |     |                                           |
| Click >>I am not a robot. | l'm not a robot                                                                                                    |     |                                           |
|                           | In CAPTONA<br>Priasy-Term                                                                                                    |     |                                           |
|                           | Continue                                                                                                    |     |                                           |
|                           |                                                                                                    |     |                                           |
|                           |                                                                                                    |     |                                           |

**STEP 5:** Complete the Capcha exercise and *click* >> **VERIFY**. *Click* >> **Continue**.

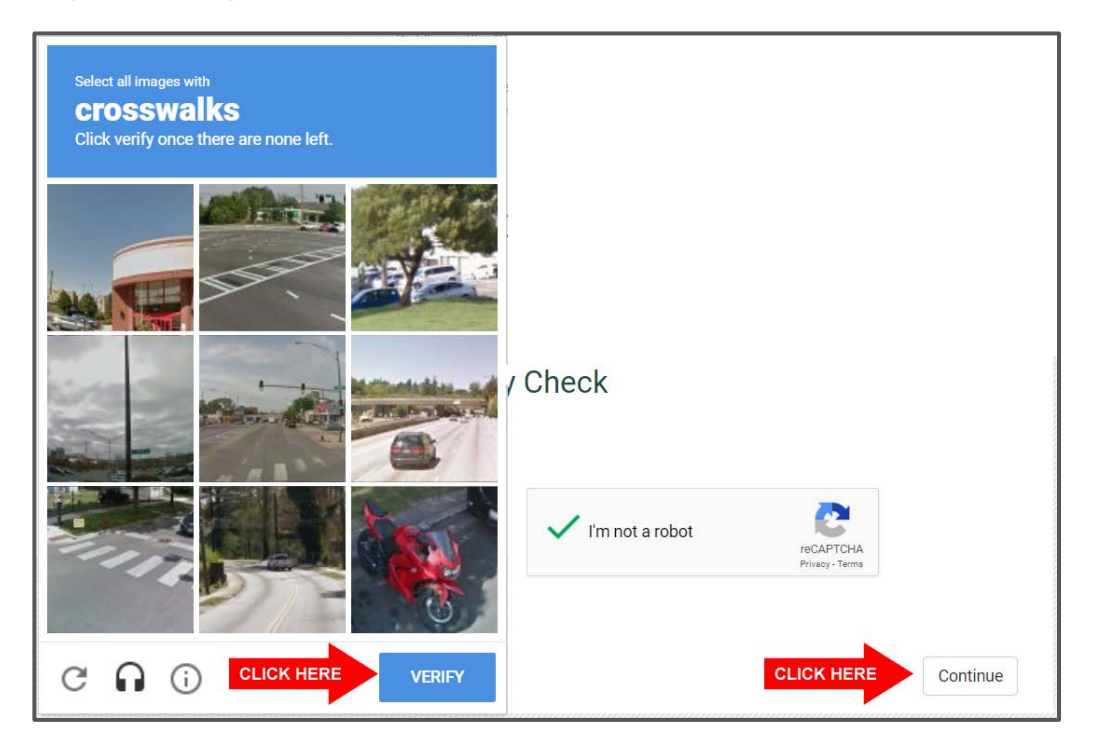

STEP 6: Click >> Continue.

| BUILSFORCE                                                                                                    |                              | *         | English 🔻     |
|----------------------------------------------------------------------------------------------------|------------------------------|-----------|---------------|
| CANADA                                                                                                    | Find a Distributor Catalogue | Help      | Contact Us    |
| Your order has been successfully processed.<br>Your order number: 59348<br>Purchased item(s) enrollment result: |                              | Print     | this page     |
| Enrolled Learner(s) Product 1. Pipeline Construction Safety Training (New)                                      |                              |           |               |
|                                                                                                    | * in                         | dicates r | equired field |

STEP 7: Click >> Enter.

| BUILSFORCE                                                                                                    |           |                    |           | Englis | h v Q∙     |
|----------------------------------------------------------------------------------------------------|-----------|--------------------|-----------|--------|------------|
|                                                                                                    | Courses   | Find a Distributor | Catalogue | Help   | Contact Us |
| Overview                                                                                                    |           | Your Progres       | s         |        | Active     |
| This course has been designed to help the pipeline worker know how to respond to worksite health and safety taking the worker through the entire pipeline construction process from beginning to end.<br><u>Click here</u> to download the fact sheet for this course. | issues by | CLICK              | HERE      | iter T | ranscript  |
|                                                                                                    |           |                    |           |        |            |
| Credits/Certificates<br>A final mark of 100% is required in order to receive a certificate of completion.                                                                                                    |           |                    |           |        |            |

#### STEP 8: Click >> Launch.

| BuilsForce                                                                                                    |                                                                                                    | English                                |
|----------------------------------------------------------------------------------------------------|----------------------------------------------------------------------------------------------------|----------------------------------------|
| Pipeline Construction                                                                                                    | Important Instructions                                                                                                    | C                                      |
| Safety Training                                                                                                    | Save your course work correctly to re-<br>certificate of completion at the end. W<br>video for instructions on how to save y | ceive your<br>/atch this<br>your work. |
| Dur<br>th Please Note: This BuildForce Canada course was developed                                                                                                    | HOW TO SAVE YOUR V                                                                                                    |                                        |
| requirements up to Aug 16, 2016. BuildForce assumes no<br>responsibility or liability arising from subsequent changes in                                                                         |                                                                                                    | Before you start the course,           |
| legislation, regulation or prevailing industry practice that may<br>render elements of the course obsolete. Furthermore, all<br>BuildForce courses are intended to facilitate online independent |                                                                                                    | please watch a short video             |
| learning. BuildForce cannot and does not assume responsibility<br>for certifying the qualifications of a learner or any skills obtained<br>as a result of the completion of this course.         |                                                                                                    | of instructions for how to             |
| Click on the Launch                                                                                                    | h button to continue.                                                                                                    | save your work.                        |
| Jit<br>m<br>cal<br>s<br>A 5<br>A 5                                                                                                    |                                                                                                    |                                        |

**STEP 9:** Course will look like this when opened. When you want to Exit the course, click the **X** at the top-right corner of the window.

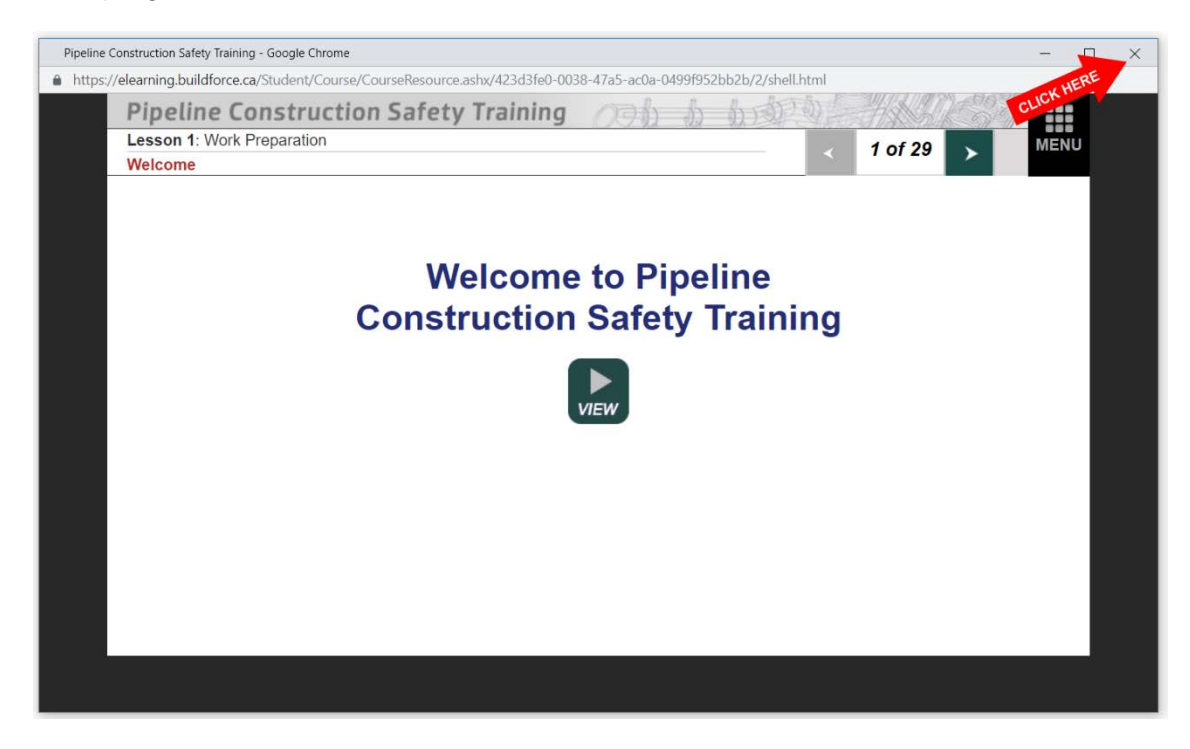

**STEP 10:** Make sure you logout after exiting the course.

|         |                    |     | English                       | • \$ • |
|---------|--------------------|-----|-------------------------------|--------|
|         |                    |     | TIM BOLGER<br>(EDT UTC-04:00) | 0      |
| Courses | Find a Distributor |     | 🎍 My Profile                  |        |
| Courses |                    | Cal | 🕞 Log Out                     |        |

### **Login Instructions**

When you want to log back into your course, follow the steps below:

STEP 1: Go to the BuildForce E-Learning Home Page (<u>https://elearning.buildforce.ca/</u>) and click >> Log in.

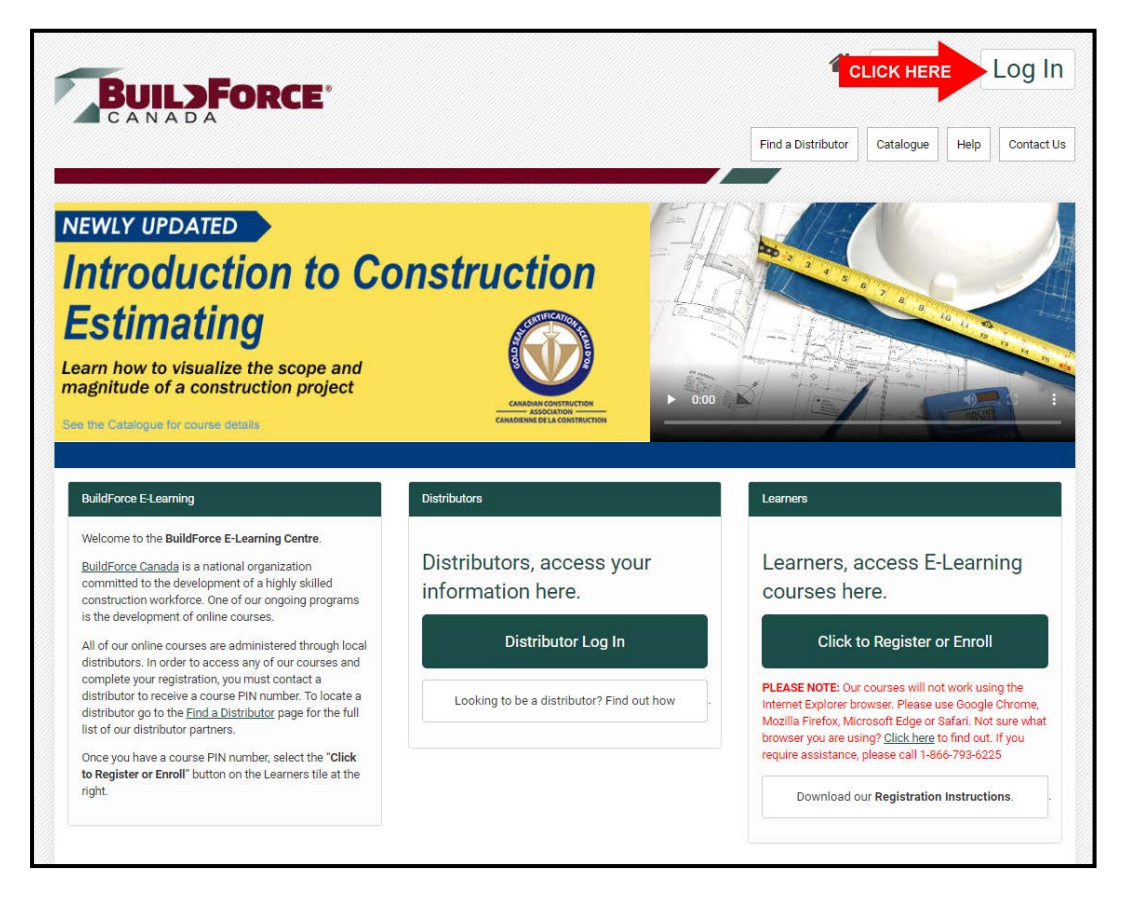

STEP 2: Enter your e-mail and password and *click* >>Log in.

| BUILDFORCE |                                    |  |  |
|------------|------------------------------------|--|--|
| Lo         | og In Page                         |  |  |
| Email      | Enter e-mail                       |  |  |
| Password   | Enter password                     |  |  |
|            | Eorgot your password?              |  |  |
|            | Copyright © 2016 BuildForce Canada |  |  |

**STEP 3:** *Click* >> **Enter**.

| BUILDFORCE                                                                                                    |         |                    |           | Englis | h 🔹 🗘 🕶    |
|----------------------------------------------------------------------------------------------------|---------|--------------------|-----------|--------|------------|
|                                                                                                    | Courses | Find a Distributor | Catalogue | Help   | Contact Us |
| Overview                                                                                                    |         | Your Progres       | s         |        | Active     |
| This course has been designed to help the pipeline worker know how to respond to worksite health and safety issu taking the worker through the entire pipeline construction process from beginning to end.<br><u>Click here</u> to download the fact sheet for this course. | es by   | CLICK              | HERE E    | ter T  | ranscript  |
|                                                                                                    |         |                    |           |        |            |
| Credits/Certificates<br>A final mark of 100% is required in order to receive a certificate of completion.                                                                                                    |         |                    |           |        |            |

#### STEP 4: Click >> Launch.

|                                                                                                    | English                                          |
|----------------------------------------------------------------------------------------------------|--------------------------------------------------|
| BUILSFORCE                                                                                                    |                                                  |
| Pipeline Construction                                                                                                    | Important Instructions c                         |
| Safety Training                                                                                                    | Save your course work correctly to receive your  |
|                                                                                                    | video for instructions on how to save your work. |
| The Diversity of the BuildEaren Counde surgery and                                                                                                    | HOW TO SAVE YOUR WORK                            |
| Insection of the submoral and a course was a based on current industry information, practices and requirements up to Aug 16, 2016, BuildForce assum responsibility or liability arising from subsequent cha legislation, regulation or prevailing industry practice             | legal<br>es no<br>inges in<br>that may           |
| render elements of the course obsolete. Furthermon<br>BuildForce courses are intended to facilitate online i<br>learning. BuildForce cannot and does not assume re<br>for certifying the qualifications of a learner or any sk<br>as a result of the completion of this course. | attl Carlos                                      |
| Click on                                                                                                    | the Launch button to continue.                   |
| CLICK HERE                                                                                                    | Launch                                           |
| fit<br>m                                                                                                    |                                                  |
| cat<br>A 5                                                                                                    |                                                  |

NEED HELP?

CALL 1-866-793-6225